# **」**→ tasklearn

## HOW TO LOGIN AND DOWNLOAD A SYSTEM REPORT ON A LAPTOP/DESKTOP

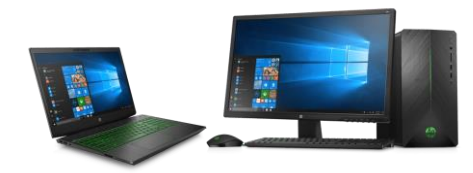

A big part of managing training at your site is to keep track of your staff training progress.

This manual will guide you on how to download a system report to view your site training progress

To access the system report, make sure you have the following:

- Branch Admin login details
- laptop/desktop
- Internet connection

## NB: you can only download a System report using a computer or a laptop

## If you do not have your site's Branch Admin login details, send your request by email

### to support@tasklearn.co.za

Below is a list of all 'tasklearn' web links, choose the link that belongs to your oil company to access your 'tasklearn' home page:

- AFGRI <u>https://afgriretail.futurent.efrontlearning.com</u>
- ASTRON ENERGY- <u>https://astronenergy.futurent.efrontlearning.com</u>
- BP <u>https://bp.futurent.efrontlearning.com</u>
- ENGEN <u>https://engine.futurent.efrontlearning.com</u>
- HINTERLAND FUELS <u>https://hinterlandfuels.futurent.efrontlearning.com</u>
- HINTERLAND RETAIL <u>https://hinterlandretail.futurent.efrontlearning.com</u>
- MBT <u>https://mbt.futurent.efrontlearning.com</u>
- SASOL https://sasol.futurent.efrontlearning.com
- SHELL https://shell.futurent.efrontlearning.com
- TOTALENERGIES <u>https://total.futurent.efrontlearning.com</u>
- UNBRANDED SITES <u>https://tasklearn.futurent.efrontlearning.com</u>
- VIVA <u>https://viva.futurent.efrontlearning.com</u>
- ZANRAY <u>https://zanray.futurent.efrontlearning.com</u>

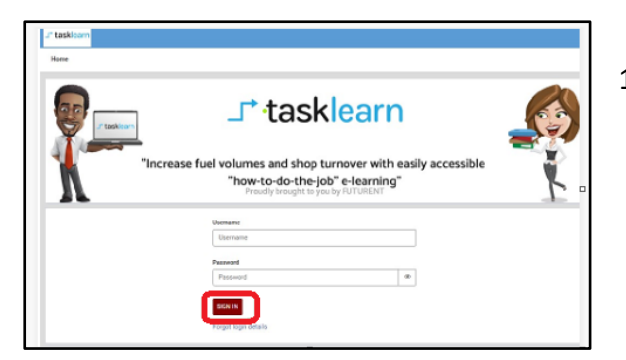

1. Enter your Branch Admin username and password. Click on 'SIGN IN"

| J" taskieam Dime Search | A (DA                                                            | ) - |                    |
|-------------------------|------------------------------------------------------------------|-----|--------------------|
| Home                    |                                                                  |     |                    |
| Uters Gradetook         | COURSES USERS<br>79 5<br>Add user                                |     |                    |
| Fiegots Active          | COMPLETIONS SIGN INS<br>301 305<br>Course reports Users reports  | 2.  | Click on "REPORTS" |
| D<br>Fuzzert Jos        | 10047 VESTERAN WESK MONTH VELA                                   |     |                    |
|                         | 0.5<br>0<br>Dec 02 Dec 03 Dec 04 Dec 05 Dec 06 Dec 07 Dec 08 Dec | 09  |                    |
|                         | Completons                                                       |     |                    |
|                         |                                                                  |     |                    |
|                         |                                                                  |     |                    |

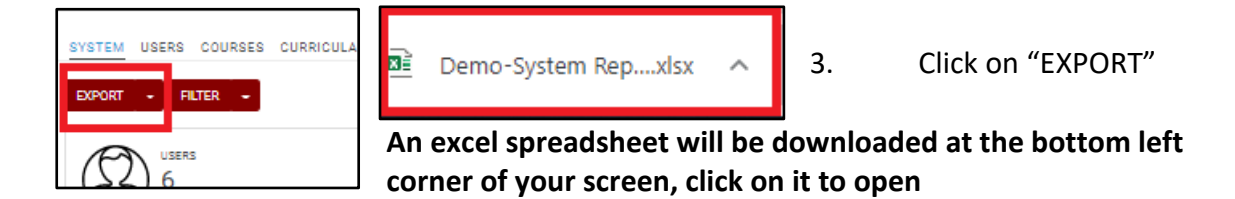

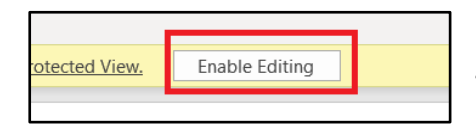

4. Click on "ENABLE EDITING" at the top of your open excel spreadsheet

You must insert filters on all the headings on the "COURSE PROGRESS" tab by following these steps:

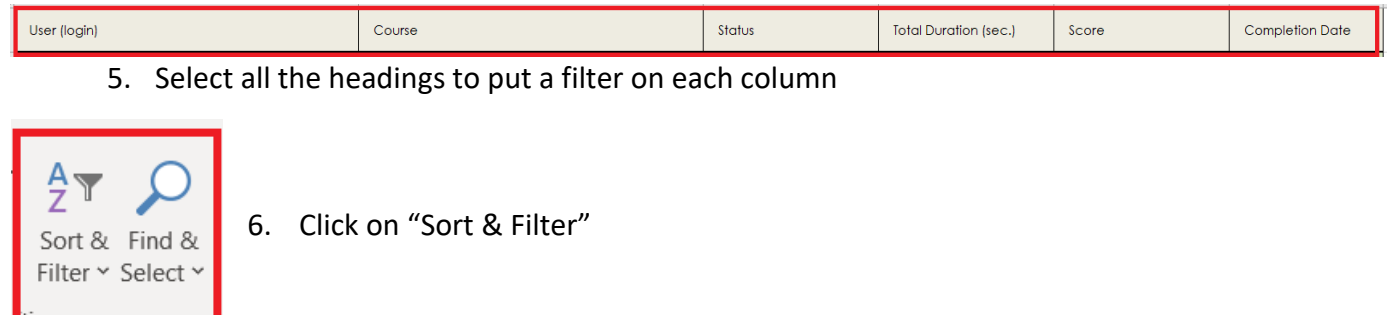

| User (login) |    |             | Course             | ¥      | Status     | *  | Total Duration (sec.) | Score      |      | Completion Date | - |
|--------------|----|-------------|--------------------|--------|------------|----|-----------------------|------------|------|-----------------|---|
|              | 7. | The heading | gs will have a dro | opdown | arrow afte | er | selecting th          | e filter o | ptic | n               |   |

| le Home Insert Page Layout Formulas                                 | Data Review View Help 🛛 🖓 Tell me w                                                               | hat you want to do |                               |                                               |                                                                 |
|---------------------------------------------------------------------|---------------------------------------------------------------------------------------------------|--------------------|-------------------------------|-----------------------------------------------|-----------------------------------------------------------------|
| Century Gothic 9<br>Century Gothic 9<br>Ste Copy v<br>B I U V H V V | A <sup>*</sup> A <sup>*</sup> = = = ≫ ·<br><u>A</u> ·<br>= = = ∈ <u>→</u> <u>Herge</u> & Center · | Custom ▼           | Conditional Format as Cell    | Insert Delete Format                          | ∑ AutoSum ~ A<br>↓ Fill ~ Sort & Fill<br>✓ Clear ~ Silteen Fill |
| Format Painter                                                      |                                                                                                   | blumbar E          | Formatting * Table * Styles * | C-11-                                         | Flitter Y Sel                                                   |
| Clipboard Isi Font                                                  | Alignment I                                                                                       | Number 1           | Styles                        | Cells                                         | Editing                                                         |
| <b>ي</b> . چ . <u>.</u>                                             |                                                                                                   |                    |                               |                                               |                                                                 |
| $\sim$ : $\times \checkmark f_x$ ?                                  |                                                                                                   |                    |                               |                                               |                                                                 |
| 4                                                                   | B                                                                                                 | C                  | D                             | F                                             | F                                                               |
|                                                                     |                                                                                                   |                    |                               |                                               |                                                                 |
| User (login)                                                        | Course                                                                                            | Status             | Total Duration (sec.)         | Score                                         | Completion Date                                                 |
| Doe John (jdoeadmin002)                                             | A2HSB20: CERTIFICATE of COMPLETION: HSSE<br>Induction (Employees & Supervisors)                   | Not started        | ŝ                             | ? 2 Sort A to Z                               |                                                                 |
| Doe John (jdoeadmin002)                                             | A2HSB21: Health, Safety, Security & Environment<br>Induction Introduction                         | In progress        | 14                            | A↓ Sort 2 to A<br>?<br>Sort by Color          | >                                                               |
| Doe John (jdoeadmin002)                                             | A2HSB22: Why Health, Safety, Security & Environment<br>is important to you?                       | Not started        | ş                             | <b>ç</b> Sheet ⊻iew                           | >                                                               |
| Doe John (jdoeadmin002)                                             | A2HSB23: Basic Health, Safety, Security &<br>Environment rules at Service Stations                | Not started        | ş                             | ? <u>Clear Filter From</u><br>Filter by Color | "Completion Date"                                               |
| Doe John (jdoeadmin002)                                             | A2HSB24: Acts of Legislation                                                                      | Not started        | ę                             | ę Text <u>F</u> ilters                        | >                                                               |
| Doe John (jdoeadmin002)                                             | A2HSB25: Unsafe Acts, Unsafe Conditions and<br>Hazard Awareness                                   | Not started        | ę                             | ۶ Search (All)                                | Q                                                               |
| Doe John (jdoeadmin002)                                             | A2H\$B26: Hazardous Substances, Personal Protective<br>Equipment & Equipment                      | Not started        | ş                             | ₹ 2021<br>2020                                |                                                                 |
| Doe John (jdoeadmin002)                                             | A2H\$B27: Emergency Response Plans, Procedures &<br>Drills                                        | Not started        | ş                             | ş<br>2 ?                                      |                                                                 |
| Doe John (jdoeadmin002)                                             | A2HSB28: Monitoring & Inspections and Evidence of<br>Compliance                                   | Not started        | ŝ                             | ş                                             |                                                                 |
| Doe John (jdoeadmin002)                                             | A2HSB29: How to implement a HSSE Management<br>System (Dealers & Managers Only)                   | Not started        | ŝ                             | ş                                             |                                                                 |
| Doe John (jdoeadmin002)                                             | D1FA00: CERTIFICATE: FUTURENT Forecourt Attendant                                                 | Not started        | ę                             | ŝ                                             | OK Cancel                                                       |
| Doe John (jdoeadmin002)                                             | D1FA11: Introduction to Forecourt Terms & Definitions<br>(10-11min)                               | Not started        | ŝ                             | ę                                             | ę                                                               |
| System Overview Course Progress                                     | Users Groups Branches Courses System Log                                                          | 9 (+)              | ÷ •                           |                                               |                                                                 |

- 8. Select the dropdown arrow next to the completion date, the selection options as shown above will appear.
- 9. Select the date range you want to see by unticking the "SELECT ALL" box, then only tick the year in which you want data to appear and click on "OK"
- 10. Click on the dropdown arrow again and click on "SORT A to Z"

| User (login)            | Course                                                   | Status 👻  | Total Duration (sec.) | Score | Completion Date   |
|-------------------------|----------------------------------------------------------|-----------|-----------------------|-------|-------------------|
| Doe John (jdoeadmin002) | D1FA25: How to confirm the grade and amount (8-<br>9min) | Completed | 278                   | 100   | 16-Jun-2021 11:33 |
|                         |                                                          |           |                       |       |                   |

11. Information will be displayed according to your selection as shown on the picture above

#### If you require any assistance, please contact us on:

|            | Call<br>+27 76 621 2571                           | Need Support?<br>Call Us     |
|------------|---------------------------------------------------|------------------------------|
|            | support@tasklearn.co.za<br>support@tasksafe.co.za | Need Support?<br>Email Us    |
| $\bigcirc$ | WhatsApp<br>+27 12 804 5066                       | Need Support?<br>WhatsApp Us |
| ۱          | ⊥* tasklearn 🛆 tasksafe                           | 🌢 fuelstream 🦹 👰             |